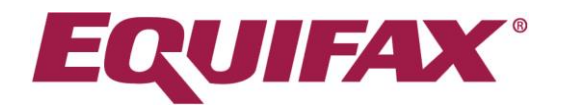

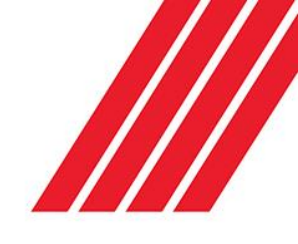

# Applicant Portal fitework The Candidate Experience

When you are required to complete a *fit2*work application for the first time, you will receive an email from *fit2*work asking you to log into the Applicant Portal:

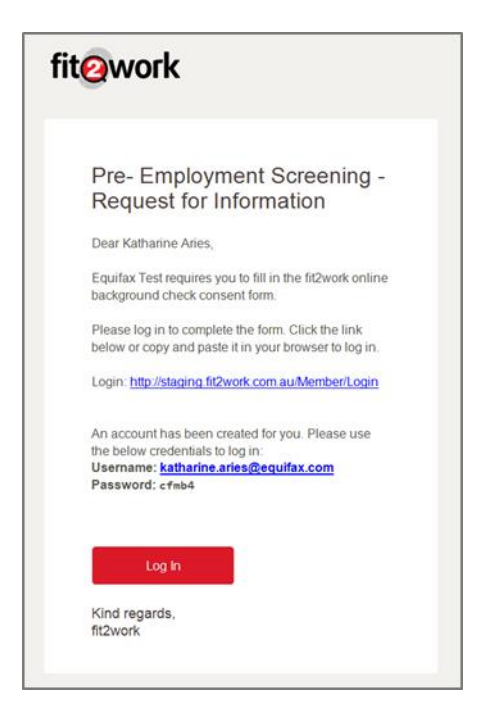

As with the example above you will be provided with a Username and Temporary Password, which you will be prompted to update when you login for the first time:

| Update Password        |          |  |
|------------------------|----------|--|
| Old Password •         |          |  |
| New Password •         |          |  |
| Confirm New Password • |          |  |
|                        | ★ Cancel |  |

Once the password has been updated, you will be directed to your *fit2*work portal homepage.

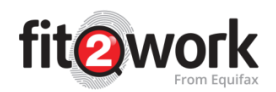

|                        |                                                                                         |                                                                  | fit@work                                               |                                                                         |                                                                                                    |
|------------------------|-----------------------------------------------------------------------------------------|------------------------------------------------------------------|--------------------------------------------------------|-------------------------------------------------------------------------|----------------------------------------------------------------------------------------------------|
| 9                      | Profile Info<br>Given Name:<br>Middle Name:<br>Family Name:<br>Mobile Number:<br>Email: | katharine<br>Aries<br>+61 467 306 820<br>katharine.aries@equifax | com                                                    | etudotikow<br>ssatiosju<br>www.fit2work.com.au<br>enatisthis   @upgrade | 2018<br>//verify<br>≌ share badge                                                                           |
| 🖺 Current Checks 💧 Use | r Profile 📑 Occupation 🔎 Qu                                                             | alifications 😑 Employment i                                      | listory                                                |                                                                         |                                                                                                    |
| Reference Number       | Submission Date                                                                         | Organisation                                                     | Check                                                  | Status                                                                  | Action                                                                                                    |
| 1357906                | 05/07/2018                                                                              | Equifax Test                                                     | Entitlement To Work<br>Australian Federal Police Check | Employee To Complete<br>Employee To Complete                            | 8                                                                                                    |
| 1357707                | 27/06/2018                                                                              | Equifax Test                                                     | Entitlement To Work<br>Australian Federal Police Check | More Information Provided<br>More Information Provided                  | ۲                                                                                                    |
| 1357706                | 26/06/2018                                                                              | Equifax Test                                                     | Entitlement To Work<br>Australian Federal Police Check | Completed<br>Completed                                                  | •                                                                                                    |
|                        |                                                                                         |                                                                  |                                                        |                                                                         |                                                                                                    |
|                        |                                                                                         |                                                                  |                                                        |                                                                         | Angin P, Ian M, Melati<br>How can we help? We're here for                                                   |
|                        |                                                                                         |                                                                  | Powerday                                               |                                                                         | Angain 7, tan M, Makai<br>Angain 7, tan M, Makai<br>Hare can ne halp 7 We're hare For<br>Type your message. |

# **Updating Your Profile**

From your *fit2*work dashboard homepage you can:

1) Update your profile information through the User Profile. This information is always transferred to your *fit2*work application to save you time in completing your basic details section:

| Current Checks                      | ofile 🔲 Occupation 🔎 Qualifications 📫 Employment History |               |                             |
|-------------------------------------|----------------------------------------------------------|---------------|-----------------------------|
| Given Name                          | & katharine                                              | Middle Name   | ٨                           |
| Family Name •                       | Aries                                                    | Date of Birth |                             |
| Mobile Number                       | +61 467 306 820 🛛 Update Mobile                          | Email         | katharine.aries@equifax.com |
| Receive Updates &<br>Communications | ( <b>X</b> ) 10)                                         | Password      | ۹ Update Password           |
|                                     | ✔ Update                                                 |               |                             |

2) Update your profile to include information on your Occupation, Qualifications and Employment History. This information is not transferred to your fit2work application however you may find it useful to store these details on your fit2work User Profile to assist in completing future online job applications:

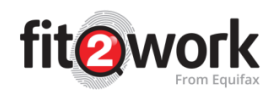

## Occupation

| 🖹 Current Checks 🔒 User Profile | Occupation     Cualifications     Employment History |                         |       |
|---------------------------------|------------------------------------------------------|-------------------------|-------|
| Classification                  | Sub Classification                                   | Years                   | Actio |
| No occupations have been added. | Add Occupation                                       |                         | ×     |
| + Occupation                    |                                                      |                         |       |
|                                 | Classification +                                     | Please select           | ~     |
|                                 | Sub Classification                                   | Awaiting Classification | ٣     |
|                                 | Years in Occupation •                                |                         |       |
|                                 |                                                      | K Cancel ✓ Update       |       |

#### Qualifications

| Current Checks                   | e 🛄 Occupation | P Qualifications | Employment History                   |                          |               |                           |            |        |
|----------------------------------|----------------|------------------|--------------------------------------|--------------------------|---------------|---------------------------|------------|--------|
| Type Qualifica                   | ion            | Unive            | rsity / Institution / College        |                          |               | Graduation Date           |            | Action |
| No qualifications have been adde |                |                  | Add Qualification                    |                          |               |                           |            |        |
| + Qualification                  |                |                  | Qualification Type •                 | Please select            |               |                           |            | •      |
|                                  |                |                  | Qualification Name •                 |                          |               |                           |            |        |
|                                  |                |                  | University / Institution / College • |                          |               |                           |            |        |
|                                  |                |                  | Address                              |                          |               |                           |            |        |
|                                  |                |                  |                                      | 200 characters remaining |               |                           |            |        |
|                                  |                |                  | Phone                                |                          |               |                           |            |        |
|                                  |                |                  | Commencement Date                    | dd/mm/yyyy               | Gra           | duation Date •            | dd/mm/yyyy |        |
|                                  |                |                  | Attendance Type                      | Full Time                | * Stur<br>Ref | dent id/<br>erence Number |            |        |
|                                  |                |                  |                                      | X Cancel Vipdate         |               |                           |            |        |

#### **Employment History**

|      |        |       |                                                                | ment history have been added. |
|------|--------|-------|----------------------------------------------------------------|-------------------------------|
|      |        |       |                                                                |                               |
|      |        |       |                                                                | yment History                 |
|      |        |       |                                                                |                               |
|      |        |       | Add Employment Hi                                              |                               |
|      |        |       |                                                                |                               |
|      |        |       | Organisation •                                                 |                               |
|      |        |       | Position Title •                                               |                               |
|      |        |       | Position Details -                                             |                               |
| Year | * Year | Month | Position Held From •                                           |                               |
|      |        |       |                                                                |                               |
| Year | • Year | Month | Position Title •<br>Position Details •<br>Position Held From • |                               |

## **Badges**

*fit2*work operate a Badging system that allows candidates to hold a *fit2*work verification badge. Your *fit2*work badge can demonstrate to your potential employers that *fit2*work holds a certain level of verification data for you. This can save an employer from having to run certain pre-employment checks.

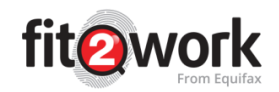

| Fit2work's Badging System - Ti                                             | rust in an instant X                                                                                                    |
|----------------------------------------------------------------------------|----------------------------------------------------------------------------------------------------|
| fit2work's profile badging system allows you to share                      | your verified credentials with employers. Stand out from other applicants and prove that you are fit2work.                                                                                                    |
| Each Badge includes the date issued and a unique ID<br>badge image online. | number that can be verified independently via the fit2work website. The badge can be shared with your employer electronically via insertion into your resume or by sharing the                                                                                                    |
| Fit SAMPLE<br>WORK AS AT: OT JAN 1990                                      | The Gold <i>fit2work</i> Badge indicates the highest standard of Background Screening:<br>• Current Clear Police Check within 6 months<br>• Your Primary ID Document has been verified to the issuing source<br>• Entitlement to work has been verified<br>• Primary Qualifications have been verified<br>• Photo has been uploaded to your profile                 |
| fit@<br>work SAMPLE<br>AS AT: 01 JAN 1990                                  | The Silver ff2work Badge includes the following:<br>Current Clear Police Check within 6 months<br>Your Primary ID Document has been verified to the issuing source<br>Entitlement to work has been verified (Visa)                                                                                                    |
| fit? BRONZE<br>work SAMPLE<br>ASAT: OT JAN 1990                            | <ul> <li>The Bronze fit2work Badge is predominately used by organisations that only require a valid Police Check:</li> <li>Current Clear Police Check within 6 months</li> <li>Your ID Documents have been sighted by an authorised officer (i.e. <i>fit2work</i> processing personnel, HR admin at the employer that requested your last police check).</li> </ul> |
| Fite SAMPLE<br>AS AT: OT JAN 1990                                          | The standard fit2work badge is allocated to all members where no police check is recorded, the police check is older than 6 months or the police check<br>has an adverse finding on it. Other checks on the profile may still be valid. Completing required checks will reinstate the appropriate badge level.                                                      |

The Share badge option in the applicant portal allows candidates to insert their badge in to their resume to let employers know that they are '*fit2*work'. By following the simple steps outlined in the Share Badge pop-up window you can do this quickly and easily:

You also have the option to O upgrade the badge you hold – to increase the level of credentials *fit2* work can verify and hold on the system for you:

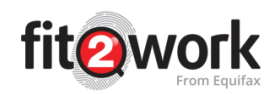

| Upgrade your <i>fit2Work</i> credentials     | fit@k<br>Work BRONZE<br>SAMPLE<br>AS AT: 01 JAN 1990 | fit@k SILVER                                                                                                    | fit SAMPLE<br>WORK AS AT: 01 JAN 1990 |
|----------------------------------------------|------------------------------------------------------|----------------------------------------------------------------------------------------------------|---------------------------------------|
| Current Clear Police Check within 6 months 🥹 | ×                                                    | <ul> <li>Image: A set of the set of the</li></ul> | ✓                                     |
| ID sighted but not verified 📀                | ×                                                    | _                                                                                                    | _                                     |
| Primary ID document verified to source 📀     | -                                                    | ×                                                                                                    | <ul><li>✓</li></ul>                   |
| Entitlement to work (Visa) 😧                 | _                                                    | ×                                                                                                    | <                                     |
| Primary Qualifications Verified 😧            | _                                                    | -                                                                                                    | <                                     |
| Mandatory Profile Photo 🥹                    | -                                                    | -                                                                                                    | <                                     |
|                                              | Upgrade                                              | Upgrade                                                                                                    | Upgrade                               |
|                                              |                                                      |                                                                                                    |                                       |
|                                              |                                                      |                                                                                                    |                                       |

# Dashboard Menu

In the top right-hand corner of your dashboard you have 4 options:

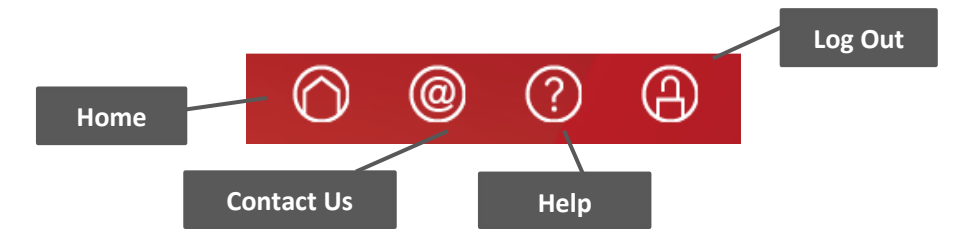

The Help Page contains all the frequently asked questions that will help you complete your application quickly and easily. The next section of the guide will run through how to complete your application so that an Authorised Officer at the Organisation you are applying for can verify the information you provide and send your application off for processing.

# Completing your Check Application

For every check request you are sent you will see a new application row appear in your dashboard homepage:

| Reference Number | Submission Date | Organisation | Check St                                                                                                    | atus                                                                                                    |
|------------------|-----------------|--------------|----------------------------------------------------------------------------------------------------|----------------------------------------------------------------------------------------------------|
| 1360717          | 23/10/2018      | Equifax Test | New Zealand Entitlement to Work<br>International Bankruptcy Check (United Kingdom)<br>International Credit History Check (United<br>Kingdom)                                               | Employee To Complete<br>Employee To Complete<br>Employee To Complete                                                                         |
| 1360702          | 22/10/2018      | Equifax Test | NZ Ministry of Justice Criminal Check<br>New Zealand Driver Licence<br>New Zealand Directorship<br>New Zealand Bankruptcy<br>New Zealand Banned & Disqualified<br>New Zealand Credit Check | Employee To Complete<br>Employee To Complete<br>Employee To Complete<br>Employee To Complete<br>Employee To Complete<br>Employee To Complete |

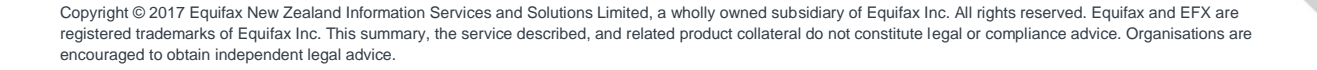

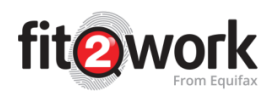

To complete the application simply click on the

icon in the action column. This will take you to a new section of the portal where you can safely and securely complete the required information (mandatory fields will be marked with a red asterisk\*).

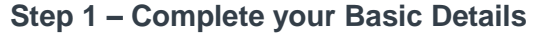

|              | 2             | 3                  | 4      |
|--------------|---------------|--------------------|--------|
| Create Check | Basic Details | Additional Details | Review |

Mandatory Fields\* may include:

| • | First Name    | • | Gender          |  |
|---|---------------|---|-----------------|--|
| • | Surname       | • | Email           |  |
| • | Date of Birth | • | Birth Place     |  |
| • | Birth Country | • | Current Address |  |
| • | Birth State   | • | Overseas Stays  |  |
|   |               |   |                 |  |

\*Mandatory fields may change depending on the checks that have been requested as part of your application.

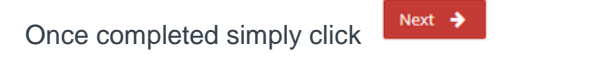

Step 2 – Complete any Additional Details

|              |               | 3                  |     |
|--------------|---------------|--------------------|-----|
| Create Check | Basic Details | Additional Details | Rev |

In this step you must confirm if you have ever been known by another name or alias (this could be an anglicised version of your name or a married or maiden name):

| Additional Details             |                                              |
|--------------------------------|----------------------------------------------|
| Previous/Alias Names 🟮 🔸       | I have previous/alias names O Yes () No      |
| Previous/Alternate Address 🕚 🔸 | I have lived in the same address for 5 years |

If you have not lived at the address, you gave in the previous tab you must supply all other residential address held in the last 5 years.

#### Step 2a – Upload the required ID Documents

In this section you must provide the required ID for the check to be processed. The *fit2*work portal is a dynamic system that will prompt you to select and provide the appropriate ID for the checks requested.

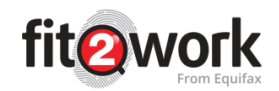

| We require a clear copy of your Passport in order to complete | your check. Please upload a copy of your Passport below. |                                                                                                    |
|---------------------------------------------------------------|----------------------------------------------------------|----------------------------------------------------------------------------------------------------|
| Document type                                                 | Details                                                  | Status A                                                                                                    |
| No document has been added.                                   |                                                          |                                                                                                    |
| + Add ID documents                                            |                                                          |                                                                                                    |
| ,                                                             |                                                          |                                                                                                    |
|                                                               |                                                          | the second second second second second second second second second second second second second second second se |

It will also provide you with some details on the ID requirements to ensure that the identification that you provide will be sufficient in order to process the check.

Next 🔶

Note: Expired Identity Documents are not accepted.

Once you have uploaded the documents click

## Step 3 – Add Required Check Specific Information

For some checks, you may need to provide further details or supporting documentation in order for the check to be successfully submitted and completed.

The screenshot below shows you the additional data requirements for a New Zealand Driver Licence Check, Credit Check and the specific consent Digi-sign box for the Ministry of Justice Check.

| Contention     Date to balls     Descende to balls   Less Calland Driver Licence Check Usetals       Less Calland Christer Licence Check Usetals     Less Calland Check Check Usetals     Less Calland Check Check Usetals   Add Check Library Check Check Usetals       Less Calland Christer Licence Check Usetals     Less Calland Check Check Usetals   Add Check Library Check Check Usetals       Less Calland Christer Licence Check Usetals     Less Calland Check Check Usetals   Add Check Library Check Check Usetals       Less Calland Christer Licence Check Usetals     Less Calland Check Check Usetals   Add Check Library Check Check Usetals       Less Christer Check Usetals     Less Check Check Usetals   Add Check Library Check Check Usetals       Less Check Check Usetals     Less Check Check Usetals   Add Check Library Check Check Usetals       Less Check Check Usetals     Less Check Check Usetals   Add Check Library Check Check Usetals       Less Check Check Usetals     Less Check Check Usetals   Add Check Library Check Check Usetals       Less Check Check Usetals Library Check Check Usetals       Less Check Check Usetals     Less Check Check Usetals   Library Check Check Usetals       Less Check Check Usetals Library Check Check Usetals       Less Check Check Usetals     Library Check Check Usetals   Library Check Check Usetals       Library Check Check Usetals   Library Check Check Usetals <t< th=""></t<>                                                                                                    |
|----------------------------------------------------------------------------------------------------|
| ev Zealand Driver Licence Oleck betalis     ive Leace Alians     ive Leace Alians     ive Leace Alians     ive Leace Alians     ive Leace Alians     ive Leace Alians     ive Leace Alians     ive Leace Alians     ive Leace Alians     ive Aud Deter Lieans     tetrational Articulus     tetrational Articulus                                                                                                    |
| her Leans A<br>Diver Leans Number Leans Leans A leans Leans A leans A l         |
|                                                                                                    |
|                                                                                                    |
| terrational Criminal History Check Z Minstry of Juscie Criminal History Check Z Minstry of Juscie Criminal History Life. Weise a copy of my criminal convictions, subject to scalar 7 of the Criminal Riscords (Chen Hier) AC 2010. Un the their party  ere Zaeland Credit Credit Ere Zaeland Credit Credit Ere Xaeland Ere Xaeland Ere           |
|                                                                                                    |
| IZ Ministry of Justice Oriminal Check         ter Zaaland Conset +       Tabulous the Criminal Records (Cham Blancy A zolot, to selesse a copy of my cinetal concictions, subject to selesse a copy of my cinetal concictions, subject to selesse a copy of my cinetal concictions a copy of my cinetal concictions copy of my cinetal concictions a copy of my cinetal                                                                             |
| er Zaalend Corsat* landbine Bei Control Rocceb. Unit. Moles et auge d'any ciried convictions, subject<br>la sacher 7 d'et Control Rocceb. Unit. Notes et auge d'any.<br>Exp art par mass reason auses auges to re tenderaria auges auges auges auges auges auges auges auges auges auges<br>Exp Zaalend Control Control |
| ter adalan's d'an e Camara intercane (camar anne) e La anne anne (camar anne (camar<br>anne (camar anne (camar anne (cam<br>(camar anne (camar anne (camar anne (camar anne (camar anne (camar anne (camar anne (camar anne (camar anne (camar anne (camar anne (camar anne (camar anne (camar anne (camar anne (camar anne (camar anne (camar anne (camar anne (camar      |
| Egr um par mouse in te tasse allows is agents is in NacCaster assert annex         Entr           Exer Zestand Crodit Check         Entr           Inter Tabphone Number         Entr           Inter Latario Number         Entr           Inter Latario Number         Entr                                                                                                    |
| Byr all par mans in the same man is give to the location of same of       Bere Zealand Gredit Check       Bere Xealand Gredit Check       Bere Number       Bere Number       Bere Number       Bere Number       Bere Number       Bere Number                                                                                                    |
| By why yee mease the taske date to spect to the ManZander Leader Leade                                 |
| New Zealand Credit Check                                                                                                    |
| Rep att part market. In te teen devent te geen to the teendatanee assets assets       New Zaaland Credit Check       teen Taisplanee Number       Onland Licence Number       Onland Licence Number       Onland Licence Number                                                                                                    |
| New Zealand Credit Check Imma Telaphane Number Imma Telaphane Number Imma Telaphane Number Imma Telaphane Number Imma Telame Imma Telame Imma                                                                                                    |
| New Zealand Gradit Check                                                                                                    |
| Inter Telephene Number Inter V Literee Number Inter V Literee Number Inter V Literee Number                                                                                                    |
| Inservice Australia Mandeer                                                                                                    |
| her's Leans Number                                                                                                    |
| Niver's Licence Version                                                                                                    |
| hiter's Licence Version                                                                                                    |
|                                                                                                    |
| fost recent NZ address                                                                                                    |
| ddees Auto FII Fird your address                                                                                                    |
|                                                                                                    |

#### Step 4 – Review your Application

The final step is to review the details you have provided in the application:

| Create Check | Basic Details | Additional Details | Review |
|--------------|---------------|--------------------|--------|

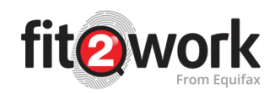

| Basic Detail                                                        |                                                                                          |                                                                              |                                                                                          |              |               |                |              |        |        |
|---------------------------------------------------------------------|------------------------------------------------------------------------------------------|------------------------------------------------------------------------------|------------------------------------------------------------------------------------------|--------------|---------------|----------------|--------------|--------|--------|
| Given Name                                                          | Katharine                                                                                | Katharine                                                                    |                                                                                          |              |               |                |              |        |        |
| Middle Name                                                         |                                                                                          |                                                                              |                                                                                          |              |               |                |              |        |        |
| Family Name                                                         | Aries                                                                                    |                                                                              |                                                                                          |              |               |                |              |        |        |
| Date of Birth                                                       | 08/01/1989                                                                               |                                                                              |                                                                                          |              | Gender        | Female         |              |        |        |
| Birth Country                                                       | United Kin                                                                               | adam                                                                         |                                                                                          |              |               |                |              |        |        |
| birdrooundy                                                         | United Kin                                                                               | igaom                                                                        |                                                                                          |              |               |                |              |        |        |
| Email                                                               | katharine.                                                                               | aries@equifax.com                                                            |                                                                                          |              |               |                |              |        |        |
| Mobile phone                                                        | +61 467 3                                                                                | 06 820                                                                       |                                                                                          |              |               |                |              |        |        |
| Current Residential                                                 | Address                                                                                  |                                                                              |                                                                                          |              |               |                |              |        |        |
| Unit Number                                                         | Unit 9                                                                                   |                                                                              |                                                                                          |              |               |                |              |        |        |
| Street Number                                                       | 24-26                                                                                    |                                                                              |                                                                                          |              | Street        | Clara Street   |              |        |        |
| Suburb                                                              | Erskinevill                                                                              | le                                                                           |                                                                                          |              | Country       | Australia      |              |        |        |
| State                                                               |                                                                                          |                                                                              |                                                                                          | Pastanda     | 0040          |                |              |        |        |
| Overseas Stay                                                       | State NSW Postcode 2043 Overseas Stay                                                    |                                                                              |                                                                                          |              |               |                |              |        |        |
| Citizenship                                                         | Citizenship Are you a citizen of New Zealand? No                                         |                                                                              |                                                                                          |              |               |                |              |        |        |
| Overseas Stay                                                       | Overseas Stay Nev you lived overseas for greater than 1 months over the last 1 years? No |                                                                              |                                                                                          |              |               |                |              |        |        |
| Additional Details                                                  |                                                                                          |                                                                              |                                                                                          |              |               |                |              |        |        |
| Previous/Alias Names ()                                             |                                                                                          | Name type                                                                    |                                                                                          | Name         |               | Date of change |              |        |        |
| No previous names have be                                           |                                                                                          | No previous names have been a                                                | dded.                                                                                    |              |               |                |              |        |        |
| Previous/Alternate Address () Address type No previous address have |                                                                                          | Address type                                                                 |                                                                                          | ,            | lddress       |                | Date of stay |        |        |
|                                                                     |                                                                                          | No previous address have been                                                | added.                                                                                   |              |               |                |              |        |        |
| Identity Documents                                                  |                                                                                          |                                                                              |                                                                                          |              |               |                |              |        |        |
| Document type                                                       |                                                                                          | Details                                                                      |                                                                                          |              |               |                | Status       | Action |        |
| Passport                                                            |                                                                                          | 123456789 (Private) (New Zealand)                                            |                                                                                          |              |               |                | Not sighted  | ۲      |        |
| New Zealand Driver Licence Check Details                            |                                                                                          |                                                                              |                                                                                          |              |               |                |              |        |        |
| Driver Licence                                                      |                                                                                          | Driver Licence Number                                                        |                                                                                          |              | Licence Class |                | Expiry Date  |        | Action |
|                                                                     |                                                                                          | 12345671                                                                     |                                                                                          |              | d             |                | 10/10/2020   |        |        |
| International Criminal History Check                                |                                                                                          |                                                                              |                                                                                          |              |               |                |              |        |        |
| NZ Ministry of Justice Cr                                           | iminal Cheo                                                                              | sk -                                                                         |                                                                                          |              |               |                |              |        |        |
| New Zealand Consent                                                 | I authorise th<br>to section 7                                                           | he Criminal Records Unit, Ministry o<br>of the Criminal Records (Clean Slate | f Justice, to release a copy of my ciminal convictio<br>e) Act 2004, to the third party. | ins, subject |               |                |              |        |        |
|                                                                     | NewZealand_Consent_Form pdf                                                              |                                                                              |                                                                                          |              |               |                |              |        |        |

## Step 4a – Sign the Digital Consent Form

Depending on the checks ordered, you may need to sign more than one digital consent form. Depending on the check type, the system may direct you to download, print, sign and reupload a paper consent form. Please read the consent notice(s) and –using your mouse – sign in the allocated box, making sure not to let any part of the signature come outside the box.

| Consent                               |                                                                                                    |
|---------------------------------------|----------------------------------------------------------------------------------------------------|
| General                               | Our information services are provided in accordance with our standard Terms of Supply accessible at www.mercury.com.au/fit/avoir/SOW accessible at www.mercury.com.au/fit/avoir/SOW (collectively, the<br>"terms and conditions").                                                                                                    |
|                                       | I, Katharine Aries, by submitting this application to Equilax Australasia Workforce Solutions Phy Limited (Via fit2work), confirm that:                                                                                                    |
|                                       | 1.1 ages to those terms and conditions; and<br>2.1 have need an understood the first/conclustical statement accessible at www.mercury.com.su/82/am/r, collection_statement and cosesent to the collection and use of my personal information on the basis described in that<br>fit2voris collection statement (including, without limitation, to conduct or procure the conduct of any Pelice or other background checks specified in this application).                                                                                                    |
| NZ Ministry of Justice Criminal Check | I Katharine Arles, hereby consent to Equifax Test (Va IR2work.com au) using my personal details for check NZ Ministry of Justice Criminal Check.                                                                                                    |
| New Zealand Driver Licence            | I Katharine Aries, hereby consent to Equifax Test (lia fit2work.com au) using my personal details for check New Zealand Driver Licence.                                                                                                    |
| New Zealand Directorship              | I Katharine Aries, hereby consent to Equifax Test (Va fit2work.com.au) using my personal details for check New Zealand Directorship.                                                                                                    |
| New Zealand Bankruptcy                | I Katharine Aries, hereby consent to Equifax Test (Ita fit2work.com.au) using my personal details for check New Zealand Bankruptcy.                                                                                                    |
| New Zealand Banned & Disqualified     | I Katharine Aries, hereby consent to Equifax Test (Ita fit2work.com au) using my personal details for check New Zealand Banned & Disqualified.                                                                                                    |
| New Zealand Credit Check              | This consent allows Equilax Australia Worldorce Solutions Pty Limited (Va fil2work.com au)("Equifax Australia") and Equifax New Zealand Information Services and Solutions Limited ("Equifax NZ") to obtain a record of your credit<br>history on your behalf in order to conduct a pre-employment check for a poalition involving significant financial risk.                                                                                                    |
|                                       | 1. Kafharine Aries, hereby authorise Equifax Australia as the agent of Equifax NZ sets to obtain from Equifax NZ a record of my credit history in order to conduct a pre-employment check for a position involving significant financial risk. I<br>undestand that you will give my personal information to Equifax NZ. Equifax NZ will hold that information on their systems and use it to provide their credit reporting services, and that when other Equifax NZ customers use their<br>credit reporting service, Equifax NZ may give my information to those customers. |
| Signature •                           | $\square$                                                                                                    |
|                                       | Sign with your mouse in the space above to agree to the conserts loted above Osam                                                                                                    |

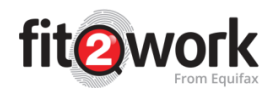

Once you have signed the form click

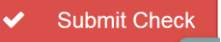

The authorised officer processing your check will review your application to verify your identity documents and application details to confirm they have all the required information to submit your check for processing.

Please check your email regularly for further information and updates as the authorised officer processing your check will send you an email if any information is missing or requires clarification.

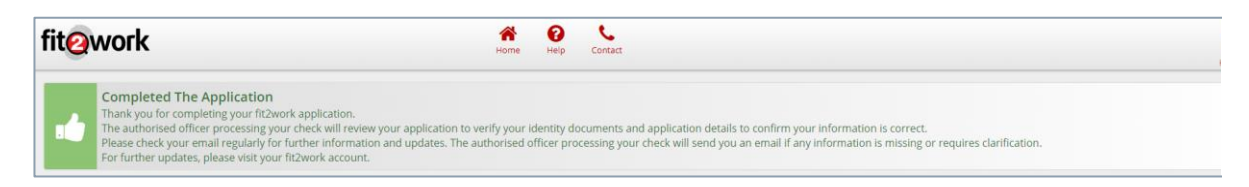